- 1. Open **File Explorer** from the taskbar or the **Start** menu, or press the **Windows logo key** + **E**.
- 2. Select **This PC** from the left pane. Then, on the File Explorer ribbon, select **More** > **Map network drive**.

| This PC              |                      |         |       |   |   |   |                            |
|----------------------|----------------------|---------|-------|---|---|---|----------------------------|
| ⊕ New - 🐰            | 0                    | 6       | Ð     | ß | 迎 | Ť | 🛛 Sort ~ 🛛 🗧 View ~ 💽      |
| ← → ~ ↑              | 📮 > Th               | is PC → |       |   | ~ | С | Add a network location     |
|                      |                      |         |       |   |   |   | 😒 Map network drive        |
| Quick access Desktop | access V Folders (6) |         |       |   |   |   | S Disconnect network drive |
| ▲ Downloads →        |                      | De      | skipp |   |   |   | Select all                 |
| Documents            | - I -                | M       | isic  |   |   |   | 88 Select none             |

- 3. In the Drive list, select a drive letter. (Any available letter will do.)
- 4. In the **Folder** box, type the path of the folder or computer, or select **Browse** to find the folder or computer. To connect every time you sign in to your PC, select **Reconnect at sign-in**. Select "Connect using different credentials".

|                                                                                         |                                                                              | × |                                                                 |   |  |  |
|-----------------------------------------------------------------------------------------|------------------------------------------------------------------------------|---|-----------------------------------------------------------------|---|--|--|
| 🔶   Map                                                                                 | Network Drive                                                                |   |                                                                 |   |  |  |
| What network folder would you like to map?                                              |                                                                              |   | + Windows Security                                              | × |  |  |
| Specify the drive letter for the connection and the folder that you want to connect to: |                                                                              |   | Enter network credentials                                       |   |  |  |
| Drive:                                                                                  | Z: ~                                                                         |   | Enter your credentials to connect to: 5310-fileserver.ad.umu.se |   |  |  |
| Folder:                                                                                 | 1\5310-fileserver.ad.umu.se\uid v Browse                                     |   | abcd1234@ad.umu.se                                              |   |  |  |
|                                                                                         | Example: \\server\share                                                      |   |                                                                 |   |  |  |
|                                                                                         | Reconnect at sign-in                                                         |   | ••••••                                                          |   |  |  |
|                                                                                         | Connect using different credentials                                          |   | Remember my credentials                                         |   |  |  |
|                                                                                         | Connect to a Web site that you can use to store your documents and pictures. |   |                                                                 |   |  |  |
|                                                                                         |                                                                              |   | More choices                                                    |   |  |  |
|                                                                                         |                                                                              |   | Cancel                                                          |   |  |  |
|                                                                                         | Finish Cancel                                                                |   |                                                                 |   |  |  |

5. Select Finish.

General server address: <u>\\5310-Fileserver.ad.umu.se\UID</u>

Personal user folder: <u>\\5310-Fileserver.ad.umu.se\UID\students\users\\$UMU-Id</u>